In order to find the MAC Address of your specific XPS controller, please follow these steps. For technical Support, you can always contact Newport by calling our toll free number 800-222-6440.

1. If you don't know the IP Address for the controller, please connect through Remote Ethernet connection of the XPS controller. The IP address of the Host (controller) will be 192.168.254.254.

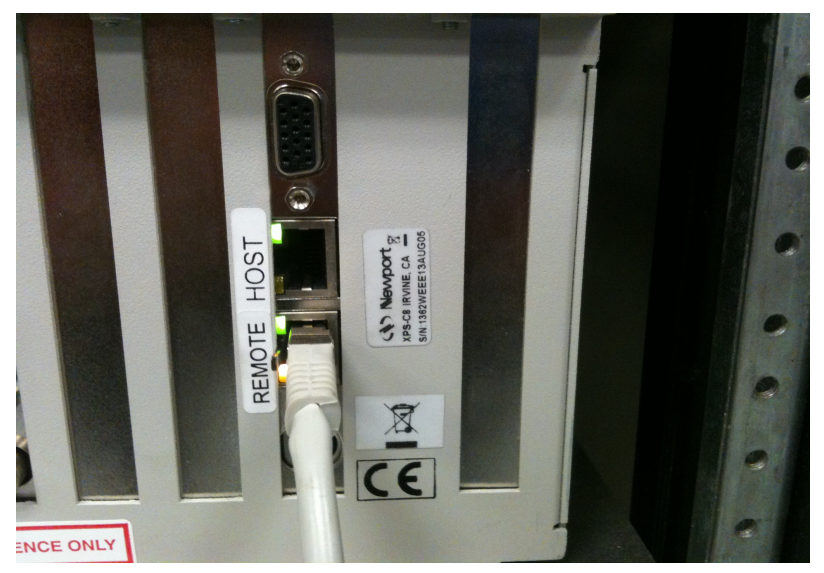

2. For Windows XP or Windows 7, from the Start window select "All Programs\Accessories\Command Prompt" or Select the "Run" window and type "Cmd"

| Accessories                    |                      |
|--------------------------------|----------------------|
| Bluetooth File Transfer        |                      |
| Calculator                     | Ershadi, Ramin       |
| Command Prompt                 |                      |
| Connect to a Network Projector | Documents            |
| Connect to a Projector         | Sec.                 |
| 📇 Getting Started              | Pictures             |
| 🛃 Math Input Panel             |                      |
| Notepad                        | E Music              |
| 🔿 Paint                        | Inoration -          |
| Remote Desktop Connection      | Computer             |
| 💷 Run                          |                      |
| Snipping Tool                  | Control Panel        |
| 🖞 Sound Recorder               | Devices and Printers |
| bicky Notes                    | Devices and Printers |
| Sync Center                    | Default Programs     |
| 🥽 Windows Explorer             |                      |
| Windows Mobility Center        | Help and Support     |
| 📇 WordPad                      |                      |
| Ease of Access                 | -                    |
| 4 Back                         |                      |
| Search programs and files      | Shut down            |

2. (continued) The Run command window will look as follows:

| 📼 Run | ×                                                                                                    |
|-------|----------------------------------------------------------------------------------------------------|
|       | Type the name of a program, folder, document, or Internet resource, and Windows will open it for you. |
| Open: | cmd 👻                                                                                                 |
|       | This task will be created with administrative privileges.                                             |
|       | OK Cancel <u>B</u> rowse                                                                              |

3. In the command window, type in "cd.." then enter and repeat until you get to the root directory "C:\"

| Gas Administrator: C:\Windows\system32\cmd.exe                                                         |          |
|----------------------------------------------------------------------------------------------------|----------|
| Microsoft Windows [Version 6.1.7600]<br>Copyright (c) 2009 Microsoft Corporation. All rights reserved. | <u>_</u> |
| C:\Users>cd                                                                                            |          |
| C:\                                                                                                    |          |
|                                                                                                    |          |
|                                                                                                    |          |
|                                                                                                    |          |
|                                                                                                    |          |
|                                                                                                    |          |
|                                                                                                    |          |
|                                                                                                    | +        |

4. From the root directory, type "ping 192.168.254.254", and you'll see the response as in the window below.

5. Type "arp -a" and "enter". the value under "Physical Address" is the MAC ID. In this example, the MAC ID is "00-10-f3-16-51-7d"

| Administrator: Command Prompt                                                                                                    | ×   |
|----------------------------------------------------------------------------------------------------|-----|
| C:\>ping 192.168.254.254                                                                                                    | ^   |
| Pinging 192.168.254.254 with 32 bytes of data:<br>Reply from 192.168.254.254: bytes=32 time=2ms TTL=64<br>Reply from 192.168.254.254: bytes=32 time=1ms TTL=64<br>Reply from 192.168.254.254: bytes=32 time=1ms TTL=64<br>Reply from 192.168.254.254: bytes=32 time=1ms TTL=64                                                    | III |
| Ping statistics for 192.168.254.254:<br>Packets: Sent = 4, Received = 4, Lost = 0 (0% loss),<br>Approximate round trip times in milli-seconds:<br>Minimum = 1ms, Maximum = 2ms, Average = 1ms                                                                                                    |     |
| C:\}arp -a                                                                                                    |     |
| Interface: 192.168.254.100 0xb<br>Internet Address Physical Address Type<br>192.168.254.254 00-10-f3-16-51-7d dynamic<br>192.168.254.255 ff-ff-ff-ff-ff static<br>224.0.0.22 01-00-5e-00-00-16 static<br>224.0.0.251 01-00-5e-00-00-fb static<br>224.0.0.252 01-00-5e-00-00-fc static<br>255.255.255.255 ff-ff-ff-ff-ff-ff static |     |
| C:\>                                                                                                    | ÷   |